D

i

Welkom op het DISH POS dashboard. In deze handleiding laten we je zien hoe je het uiterlijk van de Selfservice bestelsite kunt aanpassen.

| DISH POS v3.80.0                                         |   | (V) DISH Demo NL 🕕        |             |                                      | 😚 Dish Support                         | D dish_nl_video@dish.digital ~       |
|----------------------------------------------------------|---|---------------------------|-------------|--------------------------------------|----------------------------------------|--------------------------------------|
| <ul> <li>Minimaliseer menu</li> <li>Dashboard</li> </ul> |   | Dashboard                 |             |                                      |                                        | Toon bedragen inclusief btw          |
| 🕎 Artikelen                                              | ~ |                           |             |                                      |                                        |                                      |
| $\sim$ Financiën                                         | ~ | Omzetgegevens van vandaag |             |                                      |                                        |                                      |
| ៏ Algemeen beheer                                        | ~ | Omzet                     | Transacties | Gemiddelde best                      | eding                                  | Open orders                          |
|                                                          |   | € 0,00                    | 0           | € 0,00                               | C                                      | € 0,00                               |
| 📄 Betalen                                                | ~ |                           |             |                                      |                                        | Aantal                               |
| C Selfservice                                            | ~ |                           |             |                                      |                                        | 0                                    |
|                                                          |   |                           |             |                                      |                                        | Laatst bijgewerkt:<br>Today at 14:35 |
|                                                          |   | Omzetdetails              |             |                                      |                                        |                                      |
|                                                          |   | - Deze week - Vorige week |             |                                      |                                        |                                      |
|                                                          |   | €100                      |             | OMZET TOT VANDAAG<br>DEZE WEEK       | OMZET TOT VANDAAG                      | OMZET TOTAAL<br>VORIGE WEEK          |
|                                                          |   | €90                       |             | € 0,00                               | € 0,00                                 | € 0,00                               |
|                                                          |   | 680                       |             | GEM. BESTEDING TOT VANDAAG           | GEM. BESTEDING TOT VANDAAG             | GEM. BESTEDING TOTAAL                |
|                                                          |   | 60                        |             |                                      |                                        |                                      |
|                                                          |   | €50                       |             | € 0,00                               | € 0,00                                 | € 0,00                               |
|                                                          |   | €40                       |             | TRANSACTIES TOT VANDAAG<br>DEZE WEEK | TRANSACTIES TOT VANDAAG<br>VORIGE WEEK | TRANSACTIES TOTAAL<br>VORIGE WEEK    |
|                                                          |   | €30                       |             | 0                                    | 0                                      | 0                                    |

#### Klik eerst op Selfservice.

by METRO

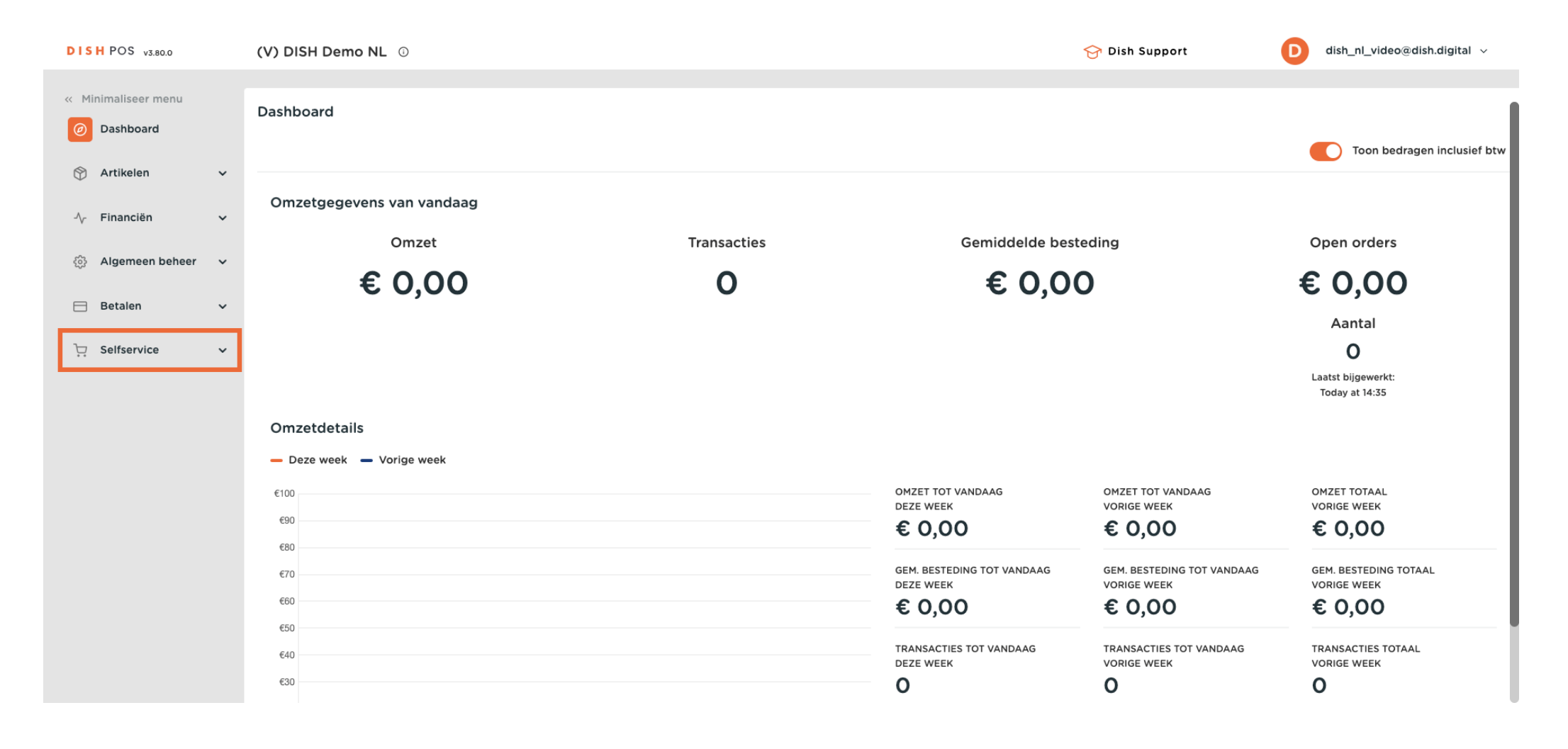

# • Ga dan naar Verkoopkanalen.

D

| DISH POS v3.80.0                                         | (V) DISH Demo NL $\odot$                  |             |                                                   | 😚 Dish Support                                      | D dish_nl_video@dish.digital ~                      |
|----------------------------------------------------------|-------------------------------------------|-------------|---------------------------------------------------|-----------------------------------------------------|-----------------------------------------------------|
| <ul> <li>Minimaliseer menu</li> <li>Dashboard</li> </ul> | Dashboard                                 |             |                                                   |                                                     | Toon bedragen inclusief btw                         |
|                                                          | Omzetgegevens van vandaag                 | Transaction | Gamiddalda basi                                   | tading                                              | Open orders                                         |
| <ul> <li>Algemeen beheer</li> <li>Betalen</li> </ul>     | € 0,00                                    | 0           | € 0,0                                             | 0                                                   | € 0,00                                              |
| َبَ Selfservice م<br>Tijdschema's                        |                                           |             |                                                   |                                                     | Aantal<br>O<br>Laatst bijgewerkt:<br>Today at 14:35 |
| Verkoopkanalen<br>QR-codes                               | Omzetdetails<br>— Deze week — Vorige week |             |                                                   |                                                     |                                                     |
|                                                          | €100<br>€90                               |             | omzet tot vandaag<br>deze week<br>€ 0,00          | omzet tot vandaag<br>vorige week<br>€ 0,00          | omzet totaal<br>vorige week<br>€ 0,00               |
|                                                          | €30<br>€70<br>€60                         |             | GEM. BESTEDING TOT VANDAAG<br>DEZE WEEK<br>€ 0,00 | GEM. BESTEDING TOT VANDAAG<br>VORIGE WEEK<br>€ 0,00 | GEM. BESTEDING TOTAAL<br>VORIGE WEEK<br>€ 0,00      |
|                                                          | €50<br>€40<br>€30                         |             | TRANSACTIES TOT VANDAAG<br>DEZE WEEK<br>O         | TRANSACTIES TOT VANDAAG<br>VORIGE WEEK              | transacties totaal<br>vorige week<br>O              |

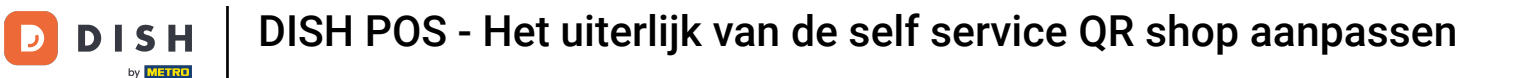

• Je bent nu in het overzicht van je verkoopkanalen. Gebruik het bijbehorende bewerken-pictogram om de instellingen van een verkoopkanaal aan te passen.

| DISHPOS v3.80.0                    |   | (V) DISH D            | Demo NL 🛈               |                       | <del>ି</del>  | Dish Support | D dish_nl_video@dish.digital ~ |
|------------------------------------|---|-----------------------|-------------------------|-----------------------|---------------|--------------|--------------------------------|
| « Minimaliseer menu<br>Ø Dashboard |   | Verkoopka<br>Q Typ om | analen (4)<br>te zoeken |                       |               |              | :≡ Toon <b>50</b> ∼gegevens    |
| Artikelen                          | ~ |                       | Naam 🗘                  | Filiaal 🗘             | Туре 🗘        |              | URL                            |
| √ Financien                        | ~ | 0                     | Grab & Go               | DISH Video Demo Dutch | Zelfscankassa |              | ြ Link kopiëren 🗗 Link openen  |
| ర్టి Algemeen beheer               | ~ | 0                     | Kiosk                   | DISH Video Demo Dutch | Bestelzuil    |              | ြ Link kopiëren ြ Link openen  |
| ⊟ Betalen                          | ~ | 0                     | Payment                 | DISH Video Demo Dutch | QR            |              |                                |
| Selfservice                        | ^ | 0                     | Webshop                 | DISH Video Demo Dutch | Webshop       |              | 🗂 Link kopiëren 🗗 Link openen  |
| Tijdschema's                       |   |                       |                         |                       |               |              |                                |
| Verkoopkanalen                     |   |                       |                         |                       |               |              |                                |
| GR-CODES                           |   |                       |                         |                       |               |              |                                |
|                                    |   |                       |                         |                       |               |              |                                |
|                                    |   |                       |                         |                       |               |              |                                |
|                                    |   |                       |                         |                       |               |              |                                |
|                                    |   |                       |                         |                       |               |              |                                |
|                                    |   |                       |                         |                       |               |              |                                |
|                                    |   |                       |                         |                       |               |              |                                |
|                                    |   |                       |                         |                       |               |              |                                |
|                                    |   |                       |                         | 1                     |               |              |                                |

#### Er wordt een nieuw venster geopend waarin u de informatie van het verkoopkanaal kunt aanpassen. Ga nu naar Uiterlijk om de ontwerpinstellingen aan te passen.

| DISH POS v3.80.0     | (V) [ | DIS Bestelzuil bewerken | Algemeen                                  |                       | $\otimes$ |
|----------------------|-------|-------------------------|-------------------------------------------|-----------------------|-----------|
| « Minimaliseer menu  | Verk  | OO Algemeen             | Naam* Kiosk                               |                       |           |
| Ø Dashboard          |       | Typ 🕜 Inhoud            | Filiaal                                   |                       |           |
| 🕅 Artikelen          | ×     | 🖂 Uiterlijk             | Filiaal                                   | DISH Video Demo Dutch |           |
| -\∕r Financiën       | *     | () Openingstijden       |                                           |                       |           |
| စ္မိ Algemeen beheer | * 0   |                         | Fulfillment opties                        | _                     |           |
| 🗎 Betalen            | • 0   |                         | Hier opeten<br>Hier opeten faciliteiten " | Kiosk Eat-in          |           |
| Selfservice          | ~ 0   |                         | Meenemen                                  |                       |           |
| Tijdschema's         |       |                         | Meenemen faciliteiten °                   | Kiosk Takeaway V      |           |
| QR-codes             |       |                         | Scan services                             |                       |           |
|                      |       |                         | Scan Klant ID                             |                       |           |
|                      |       |                         | Taal instellingen                         |                       |           |
|                      |       |                         | Talen                                     | Nederlands ~          |           |
|                      |       |                         | Standaard taal*                           | Nederlands ~          |           |
|                      |       |                         | Identificatie                             |                       |           |
|                      |       |                         | Annuleren                                 |                       | Opslaan   |

D

# Als je de naam van het verkoopkanaal moet wijzigen, gebruik dan het bijbehorende tekstveld.

| DISH POS v3.80.0               | (V) DIS | Bestelzuil bewerken | Algemeen                                  | $\otimes$             |
|--------------------------------|---------|---------------------|-------------------------------------------|-----------------------|
| « Minimaliseer menu            | Verkoo  | (     Algemeen      | Naam <sup>®</sup> Kiosk                   |                       |
| <ul> <li>Dashboard</li> </ul>  | Q Typ   | 🖉 Inhoud            | Filiaal                                   |                       |
| 🕎 Artikelen 🗸 🗸                |         | 🖂 Uiterlijk         | Filiaal                                   | DISH Video Demo Dutch |
| -√, Financiën 🗸 ✔              | 0       | ( Openingstijden    |                                           |                       |
| <i>승) Algemeen beheer ~</i>    | 0       |                     | Fulfillment opties                        |                       |
| Η Betalen 🗸 🗸                  | 0       |                     | Hier opeten<br>Hier opeten faciliteiten * | Kiosk Eat-in V        |
| Selfservice                    | 0       |                     | Meenemen                                  |                       |
| Tijdschema's<br>Verkoopkanalen |         |                     | Meenemen faciliteiten *                   | Kiosk Takeaway V      |
| QR-codes                       |         |                     | Scan services                             |                       |
|                                |         |                     | Scan Klant ID                             |                       |
|                                |         |                     | Taal instellingen                         |                       |
|                                |         |                     | Talen                                     | Nederlands ~          |
|                                |         |                     | Standaard taal*                           | Nederlands ~          |
|                                |         |                     | Identificatie                             |                       |
|                                |         |                     | Annuleren                                 | Opslaan               |

#### De primaire kleur kun je aanpassen met de gekleurde cirkel. Opmerking: als je de kleurcode van je kleur al weet, kun je die direct in het tekstveld invoeren.

| DISH POS v3.80.0              | (V) DI | Bestelzuil bewerken | Uiterlijk                      |                                                                                                    | $\otimes$ |
|-------------------------------|--------|---------------------|--------------------------------|----------------------------------------------------------------------------------------------------|-----------|
| « Minimaliseer menu           | Verkoo | ැබූ Algemeen        | Naam* Kiosk                    |                                                                                                    |           |
| <ul> <li>Dashboard</li> </ul> |        | nhoud               | Opmaak                         |                                                                                                    |           |
| 💮 Artikelen                   | ~      | Uiterlijk           | Primaire kleur                 |                                                                                                    |           |
| -√ Financiën                  | ~      | () Openingstijden   | Productafbeelding stijl        | Vrijstaande afbeel 🗸                                                                                         |           |
| රිා Algemeen beheer           | *      |                     | Logos                          |                                                                                                    |           |
| 📄 Betalen                     | • 0    |                     | Het alternatieve logo wordt ge | gebruikt om op achtergrondafbeeldingen te tonen. Het reguliere logo wordt gebruikt op een witte achtergrond. |           |
| Selfservice                   | ~ 0    |                     | Logo                           | <b>A</b>                                                                                                    |           |
| Tijdschema's                  |        |                     |                                | Ondersteunde bestanden: .pg, .jpg, .jpg, .svg (max 1 MB)<br>Sleep je bestand hier naar toe of browse         |           |
| Verkoopkanalen<br>QR-codes    |        |                     | Alternatief logo               | Ondersteunde bestanden: .png, .jpg, .jpg, .svg (max 1 MB)<br>Sleep je bestand hier naar toe of browse        |           |
|                               |        |                     | Media                          |                                                                                                    |           |
|                               |        |                     | Als u zowel een screensaver vi | video als afbeelding gebruikt, wordt de afbeelding weergegeven terwijl de video wordt geladen.               |           |
|                               |        |                     | Screensaver video              | Ondersteunde bestanden: .mp4 (max 4 MB)                                                                      |           |
|                               |        |                     | Annuleren                      |                                                                                                    | Opslaan   |

D

### Er wordt dan een kleurenpalet weergegeven. Selecteer gewoon de kleur die je wilt toevoegen.

| DISH POS V3.80.0                | (V) DI | S Bestelzuil bewerken | Uiterlijk 🛞                                                                                                    |
|---------------------------------|--------|-----------------------|----------------------------------------------------------------------------------------------------|
| « Minimaliseer menu             | Verko  | စ်) Algemeen          | Naam* Kiosk                                                                                                    |
| <ul> <li>Ø Dashboard</li> </ul> | Q Ty   | p 🕜 Inhoud            | Opmaak                                                                                                    |
| 🕅 Artikelen                     | ~      | Uiterlijk             | Primaire kleur                                                                                                    |
| -√ Financiën                    | ~      | () Openingstijden     | Productafbeelding stijl Vrijstaande afbeel                                                                                                    |
| ô Algemeen beheer               | *      |                       | Logos                                                                                                    |
| 🚍 Betalen                       | • 0    |                       | Het alternatieve logo wordt gebruikt om op achtergrondafben and and and and a state of the state of the state |
| Selfservice                     | ~ @    |                       | Logo                                                                                                    |
| Tijdschema's                    |        |                       | Ondersteunde bestanden: .pngjpg, .jpg, .svg (max 1 MB)<br>Sleep je bestand hier naar toe of <mark>browse</mark>                                                                                                    |
| QR-codes                        |        |                       | Alternatief logo                                                                                                    |
|                                 |        |                       | Ondersteunde bestanden: .png, .jpg, .jpg, .svg (max 1 MB)<br>Sleep je bestand hier naar toe of browse                                                                                                    |
|                                 |        |                       | Media                                                                                                    |
|                                 |        |                       | Als u zowel een screensaver video als afbeelding gebruikt, wordt de afbeelding weergegeven terwijl de video wordt geladen.                                                                                                    |
|                                 |        |                       | Screensaver video                                                                                                    |
|                                 | _      |                       | Annuleren Opslaan                                                                                                    |

D

## 6 Gebruik het bijbehorende vervolgkeuzemenu om de stijl van de productafbeelding in te stellen.

| DISH POS v3.80.0              |   | (V) DIS | Bestelzuil bewerken | Uiterlijk                      |                                                                                                    | $\otimes$ |
|-------------------------------|---|---------|---------------------|--------------------------------|----------------------------------------------------------------------------------------------------|-----------|
| « Minimaliseer menu           |   | Verkoo  | දිවූ Algemeen       | Naam* Kiosk                    |                                                                                                    |           |
| <ul> <li>Dashboard</li> </ul> |   | Q Typ   | 🗹 Inhoud            | Opmaak                         |                                                                                                    |           |
| 😚 Artikelen                   | ~ |         | Uiterlijk           | Primaire kleur                 | #eb6a38                                                                                                    |           |
| -∕ <sub>∕</sub> Financiën     | ř | 0       | ( Openingstijden    | Productafbeelding stijl        | Vrijstaande afbeel 🗸                                                                                              |           |
| ỗ Algemeen beheer             | ~ | 0       |                     | Logos                          |                                                                                                    |           |
| Η Betalen                     | ~ | 0       |                     | Het alternatieve logo wordt ge | bruikt om op achtergrondafbeeldingen te tonen. Het reguliere logo wordt gebruikt op een witte achtergrond.        |           |
| Selfservice                   | ^ | 0       |                     | Logo                           | <b>A</b>                                                                                                    |           |
| Tijdschema's                  |   |         |                     |                                | Ondersteunde bestanden: .pg, .jpg, .jpg, .svg (max 1 MB)<br>Sleep je bestand hier naar toe of <mark>browse</mark> |           |
| QR-codes                      |   |         |                     | Alternatief logo               | Ondersteunde bestanden: .png, .jpg, .jpg, .svg (max 1 MB)<br>Sleep je bestand hier naar toe of browse             |           |
|                               |   |         |                     | Media                          |                                                                                                    |           |
|                               |   |         |                     | Als u zowel een screensaver vi | deo als afbeelding gebruikt, wordt de afbeelding weergegeven terwijl de video wordt geladen.                      |           |
|                               |   |         |                     | Screensaver video              | Ondersteunde bestanden: .mp4 (max 4 MB)                                                                           |           |
|                               |   |         |                     | Annuleren                      | Opslaa                                                                                                    | an        |

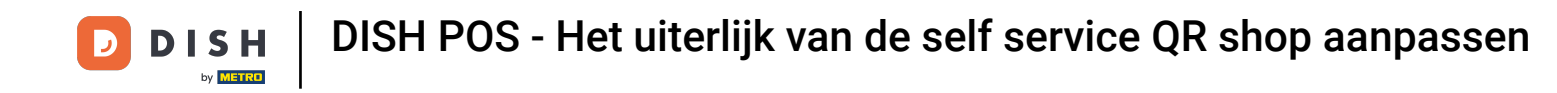

Als u een logo wilt uploaden, sleept u het bestand naar het daarvoor bestemde gebied of klikt u op Bladeren om het bestand in uw systeem te zoeken. Opmerking: De maximale grootte van het geüploade bestand is 1 MB.

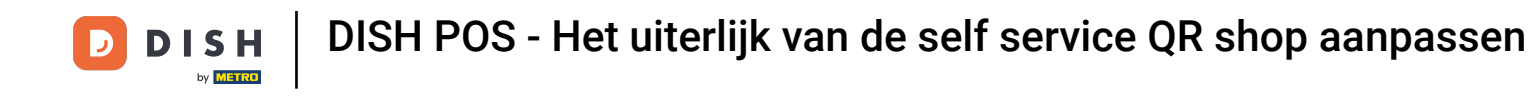

| DISH POS v3.80.0 (V) DIS Bestelzuil bewerken | Uiterlijk                                                                                                    | $\otimes$ |
|----------------------------------------------|----------------------------------------------------------------------------------------------------|-----------|
| Minimaliseer menu     Verkoo                 | Naam* Kiosk                                                                                                    |           |
| Ø Dashboard       Q Typ     Inhoud           | Opmaak                                                                                                    |           |
| 🕅 Artikelen 👻 🔀 Uiterlijk                    | Primaire kleur #eb6a38                                                                                                    |           |
| Ar Financiën V (S Openingstijden             | Productafbeelding stijl Vrijstaande afbeel V                                                                                             |           |
| Algemeen beheer                              | Logos                                                                                                    |           |
| 😑 Betalen 🗸 🥖                                | Het alternatieve logo wordt gebruikt om op achtergrondafbeeldingen te tonen. Het reguliere logo wordt gebruikt op een witte achtergrond. |           |
| Selfservice                                  | Logo                                                                                                    |           |
| Tijdschema's<br>Verkoopkanalen               | Ondersteunde bestanden: .png, .jpg, .jpg, .svg (max 1 MB)<br>Sleep je bestand hier naar toe of <mark>browse</mark>                       |           |
| QR-codes                                     | Alternatief logo<br>Ondersteunde bestanden: .png, .jpg, .jpeg, .svg (max 1 MB)<br>Sleep je bestand hier naar toe of browse               |           |
|                                              | Media                                                                                                    |           |
|                                              | Als u zowel een screensaver video als afbeelding gebruikt, wordt de afbeelding weergegeven terwijl de video wordt geladen.               |           |
|                                              | Screensaver video Ondersteunde bestanden: .mp4 (max 4 MB)                                                                                |           |
|                                              | Annuleren                                                                                                    | Opslaan   |

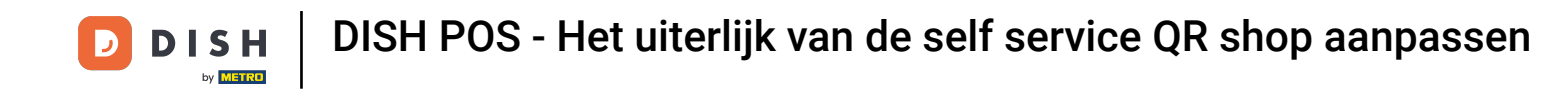

Als u een alternatief logo wilt uploaden, sleept u uw bestand naar het daarvoor bestemde gebied of klikt u op Bladeren om het bestand in uw systeem te zoeken. Opmerking: De maximale grootte van het geüploade bestand is 1 MB.

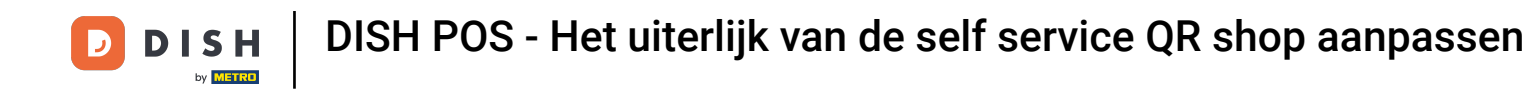

| DISH POS v3.80.0           | (V) DIS Bestelzuil bew | verken Uiterlijk            | $\otimes$                                                                                                    |
|----------------------------|------------------------|-----------------------------|----------------------------------------------------------------------------------------------------|
| « Minimaliseer menu        | යි Algemeen<br>Verkoo  | Naam* Kiosk                 |                                                                                                    |
| Ø Dashboard                | Q Typ                  | Opmaak                      |                                                                                                    |
| 🕅 Artikelen 🗸              | 🔀 Uiterlijk            | Primaire kleur              | #eb6a38                                                                                                    |
| -∿ Financiën 🗸 🗸           | 0 () Openingstij       | den Productafbeelding stijl | Vrijstaande afbeel 🗸                                                                                         |
| (한) Algemeen beheer 🗸      | 0                      | Logos                       |                                                                                                    |
| 🚍 Betalen 🗸 🗸              | 0                      | Het alternatieve logo wordt | gebruikt om op achtergrondafbeeldingen te tonen. Het reguliere logo wordt gebruikt op een witte achtergrond. |
| Selfservice                | 0                      | Logo                        | <b>A</b>                                                                                                    |
| Tijdschema's               |                        |                             | Ondersteunde bestanden: .p.g, .jpg, .jpg, .svg (max 1 MB)<br>Sleep je bestand hier naar toe of browse        |
| Verkoopkanalen<br>QR-codes |                        | Alternatief logo            | Ondersteunde bestanden: .png, .jpg, .jpg, .svg (max 1 MB)<br>Sleep je bestand hier naar toe of browse        |
|                            |                        | Media                       |                                                                                                    |
|                            |                        | Als u zowel een screensaver | video als afbeelding gebruikt, wordt de afbeelding weergegeven terwijl de video wordt geladen.               |
|                            |                        | Screensaver video           | Ondersteunde bestanden: .mp4 (max 4 MB)                                                                      |
|                            |                        | Annuleren                   | Opslaan                                                                                                    |

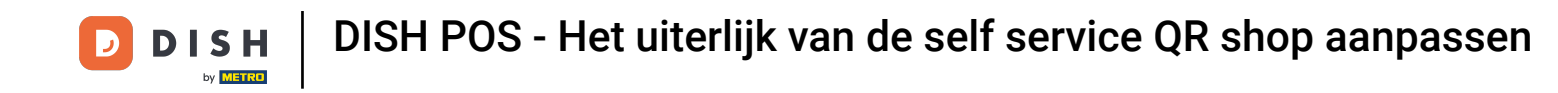

Als u een welkomstafbeelding wilt uploaden, sleept u uw bestand naar het daarvoor bestemde gebied of klikt u op Bladeren om het bestand in uw systeem te zoeken. Opmerking: De maximale grootte van het geüploade bestand is 1 MB.

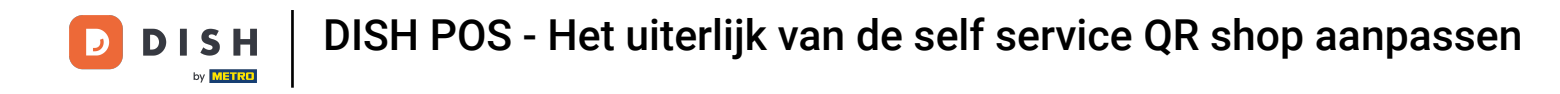

| DISH POS v3.80.   | 0       | (V) DIS | Bestelzuil bewerken | Uiterlijk                        |                                                                                                    |                           | $\otimes$ |
|-------------------|---------|---------|---------------------|----------------------------------|----------------------------------------------------------------------------------------------------|---------------------------|-----------|
| « Minimaliseer me | nu      | Verkoo  | ලි Algemeen         | Naam* Kiosk                      |                                                                                                    |                           |           |
| Ø Dashboard       |         | Q Тур   | ピ Inhoud            |                                  |                                                                                                    |                           |           |
| 🕎 Artikelen       | ~       |         |                     | Media                            |                                                                                                    |                           |           |
| Å Einensiän       |         |         |                     | Als u zowel een screensaver vide | o als afbeelding gebruikt, wordt de afbeelding weergegeven terwijl                                     | l de video wordt geladen. |           |
| γγ Financien      | Ť       | 0       | () Openingstijden   | Screensaver video                | <b>♠</b>                                                                                               |                           |           |
| ැිි Algemeen b    | eheer 🗸 | 0       |                     |                                  | Ondersteunde bestanden: .mp4 (max 4 MB)<br>Sleep je bestand hier naar toe of browse                    |                           |           |
| ⊟ Betalen         | ~       | Ø       |                     | Screensaver afbeelding           | Q                                                                                                    |                           |           |
| Selfservice       | ^       | 0       |                     |                                  | ۲۲<br>Ondersteunde bestanden: .png, .jpg, .jpeg (max 4 MB)<br>Sleep ie bestand hier naar toe of browse |                           |           |
| Tijdschema'       | 5       |         |                     |                                  |                                                                                                    |                           |           |
| Verkoopkan        | alen    |         |                     | Welkomst afbeelding              | Ŷ                                                                                                    |                           |           |
| GR-codes          |         |         |                     |                                  | Ondersteunde bestanden: .png, .jpg, .jpeg (max 4 MB)<br>Sleep je bestand hier naar toe of browse       |                           |           |
|                   |         |         |                     | Menu header afbeelding           | Q                                                                                                    |                           |           |
|                   |         |         |                     |                                  | Ondersteunde bestanden: .png, .jpg, .jpg (max 4 MB)<br>Sleep je bestand hier naar toe of browse        |                           |           |
|                   |         |         |                     | Gesloten afbeelding              | ج                                                                                                    |                           |           |
|                   |         |         |                     |                                  | Ondersteunde bestanden: .png, .jpg, .jpg (max 4 MB)<br>Sleep je bestand hier naar toe of browse        |                           |           |
|                   |         |         |                     | Annularan                        |                                                                                                    |                           | Onclose   |
|                   |         |         |                     | Annuleren                        |                                                                                                    |                           | Opsiaan   |

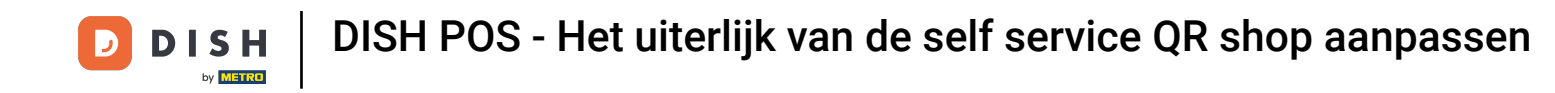

Om een welkomstafbeelding voor de menukoptekst te uploaden, gebruikt u het daarvoor bestemde gebied om uw bestand daarheen te slepen of klikt u op bladeren om het bestand in uw systeem te zoeken.

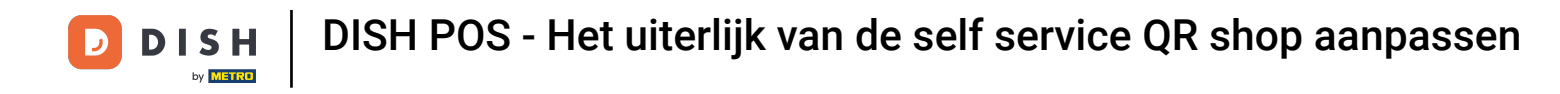

| DISH POS v3.80.0              | (V) DI   | S Bestelzuil bewerken | Uiterlijk                        |                                                                                                  |                         | $\otimes$ |
|-------------------------------|----------|-----------------------|----------------------------------|--------------------------------------------------------------------------------------------------|-------------------------|-----------|
| « Minimaliseer menu           | Verko    | ② Algemeen            | Naam* Kiosk                      |                                                                                                  |                         |           |
| <ul> <li>Dashboard</li> </ul> | Q Typ    | nhoud                 |                                  |                                                                                                  |                         |           |
| 🕎 Artikelen                   | ~        | Uiterliik             | Media                            |                                                                                                  |                         |           |
| A Financika                   |          |                       | Als u zowel een screensaver vide | o als afbeelding gebruikt, wordt de afbeelding weergegeven terwijl                               | de video wordt geladen. |           |
| ∿ Financien                   | e e      | () Openingstijden     | Screensaver video                | ፍ                                                                                                |                         |           |
| ô Algemeen beheer             | <b>`</b> |                       |                                  | Ondersteunde bestanden: .mp4 (max 4 MB)<br>Sleep je bestand hier naar toe of browse              |                         |           |
| Η Betalen                     | × 0      |                       | Screensaver afbeelding           | Q                                                                                                |                         |           |
| Selfservice                   | ~ 0      |                       |                                  | Ondersteunde bestanden: .png, .jpg, .jpeg (max 4 MB)<br>Sleep je bestand hier naar toe of browse |                         |           |
| Tijdschema's                  |          |                       |                                  |                                                                                                  |                         |           |
| Verkoopkanalen                |          |                       | Welkomst afbeelding              | <del>ب</del>                                                                                     |                         |           |
| QR-codes                      |          |                       |                                  | Ondersteunde bestanden: .png, .jpg, .jpeg (max 4 MB)<br>Sleep je bestand hier naar toe of browse |                         |           |
|                               |          |                       | Menu header afbeelding           | (A)                                                                                              | -                       |           |
|                               |          |                       |                                  | Ondersteunde bestanden: .png, .jpg, .jpg (max 4 MB)<br>Sleep je bestand hier naar toe of browse  |                         |           |
|                               |          |                       | Gesloten afbeelding              | Q                                                                                                |                         |           |
|                               |          |                       |                                  | Ondersteunde bestanden: .png, .jpg, .jpg (max 4 MB)<br>Sleep je bestand hier naar toe of browse  |                         |           |
|                               |          |                       | Annuleren                        |                                                                                                  |                         | Opslaan   |

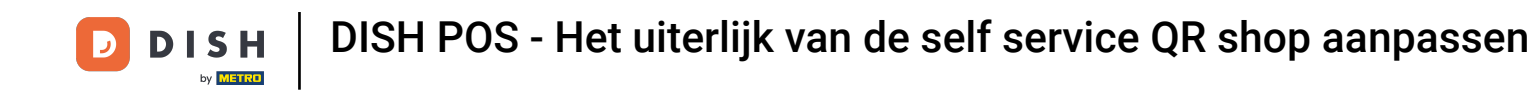

Om een Menu header afbeelding te uploaden, sleep je je bestand naar het daarvoor bestemde gebied of klik je op bladeren om het bestand in je systeem te zoeken. Opmerking: De maximale grootte van het geüploade bestand is 1 MB.

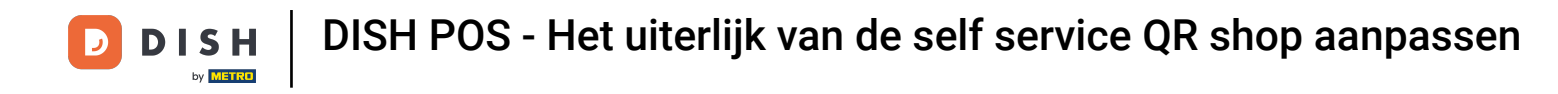

| DISH POS v3.80.0              | (V) DIS | Bestelzuil bewerken | Uiterlijk                                                                                                    |                                                                                                    |   | $\otimes$ |  |
|-------------------------------|---------|---------------------|----------------------------------------------------------------------------------------------------|----------------------------------------------------------------------------------------------------|---|-----------|--|
| « Minimaliseer menu           | Verkoo  | ද්ටූ Algemeen       | Naam* Kiosk                                                                                                    |                                                                                                    |   |           |  |
| <ul> <li>Dashboard</li> </ul> | Q Typ   | 」<br>了(」Inhoud      |                                                                                                    |                                                                                                    |   |           |  |
| 🕎 Artikelen                   | ~       |                     | Media                                                                                                    |                                                                                                    |   |           |  |
|                               |         |                     | Als u zowel een screensaver video als afbeelding gebruikt, wordt de afbeelding weergegeven terwijl de video wordt geladen. |                                                                                                    |   |           |  |
| -y ⊢inancien                  | °       | ( Openingstijden    | Screensaver video                                                                                                    | ج                                                                                                    |   |           |  |
| 谷子 Algemeen beheer            | ~ @     |                     |                                                                                                    | Ondersteunde bestanden: .mp4 (max 4 MB)<br>Sleep je bestand hier naar toe of browse                            |   |           |  |
| Η Betalen                     | • 0     |                     | Screensaver afbeelding                                                                                                    | Â                                                                                                    |   |           |  |
| Selfservice                   | ~ 0     |                     |                                                                                                    | Ondersteunde bestanden: .png, .jpg, .jpeg (max 4 MB)<br>Sleep je bestand hier naar toe of browse               |   |           |  |
| Tijdschema's                  |         |                     |                                                                                                    |                                                                                                    |   |           |  |
| Verkoopkanalen                |         |                     | Welkomst afbeelding                                                                                                    | (A)                                                                                                    |   |           |  |
| QR-codes                      |         |                     |                                                                                                    | Ondersteunde bestanden: .png, .jpg, .jpeg (max 4 MB)<br>Sleep je bestand hier naar toe o <mark>f browse</mark> |   |           |  |
|                               |         |                     | Menu header afbeelding                                                                                                    | ଜ                                                                                                    |   |           |  |
|                               |         |                     |                                                                                                    | Ondersteunde bestanden: .png, .jpg, .jpg (max 4 MB)<br>Sleep je bestand hier naar toe of browse                |   |           |  |
|                               |         |                     | Gesloten afbeelding                                                                                                    | Q                                                                                                    | 1 |           |  |
|                               |         |                     |                                                                                                    | کری<br>Ondersteunde bestanden: .png, .jpg, .jpeg (max 4 MB)<br>Sleep je bestand hier naar toe of browse        |   |           |  |
|                               |         |                     | Annuleren                                                                                                    |                                                                                                    |   | Opslaan   |  |

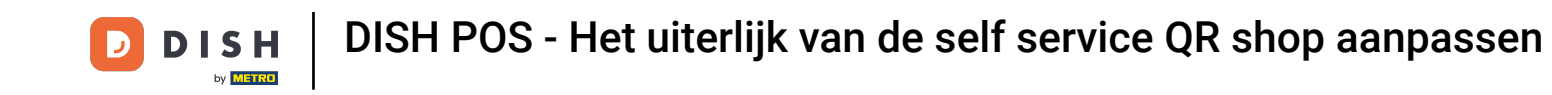

Om een gesloten afbeelding te uploaden, sleep je je bestand naar het daarvoor bestemde gebied of klik je op bladeren om het bestand in je systeem te zoeken. Opmerking: De maximale grootte van het geüploade bestand is 1 MB.

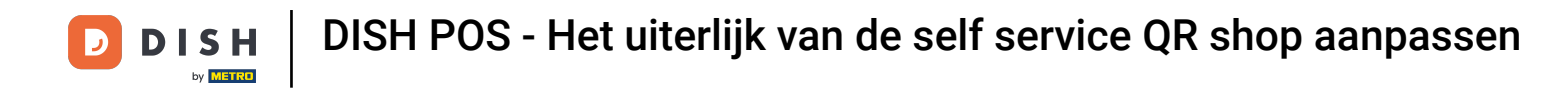

| DISH POS v3.80.0              | (V) DI | S Bestelzuil bewerken | Uiterlijk                                                                                                    |                                                                                                  |   | $\otimes$ |
|-------------------------------|--------|-----------------------|----------------------------------------------------------------------------------------------------|--------------------------------------------------------------------------------------------------|---|-----------|
| « Minimaliseer menu           | Verkoo | {ŝ} Algemeen          | Naam* Kiosk                                                                                                    |                                                                                                  |   |           |
| <ul> <li>Dashboard</li> </ul> | Q Typ  | nhoud                 |                                                                                                    |                                                                                                  |   |           |
| 🕅 Artikelen                   | *      | Viterlijk             | Media                                                                                                    |                                                                                                  |   |           |
| . Financišn                   |        |                       | Als u zowel een screensaver video als afbeelding gebruikt, wordt de afbeelding weergegeven terwijl de video wordt geladen. |                                                                                                  |   |           |
| vy Pinancien                  | e e    | () Openingstijden     | Screensaver video                                                                                                    | কি                                                                                               |   |           |
| ô Algemeen beheer             | ~ 0    |                       |                                                                                                    | Ondersteunde bestanden: .mp4 (max 4 MB)<br>Sleep je bestand hier naar toe of browse              |   |           |
| ⊟ Betalen                     | * 0    |                       | Screensaver afbeelding                                                                                                    | Q                                                                                                |   |           |
| Selfservice                   | ^ 0    |                       |                                                                                                    | Ondersteunde bestanden: .png, .jpg, .jpeg (max 4 MB)<br>Sleep je bestand hier naar toe of browse |   |           |
| Tijdschema's                  |        |                       |                                                                                                    |                                                                                                  |   |           |
| Verkoopkanalen                |        |                       | Welkomst afbeelding                                                                                                    | Q                                                                                                |   |           |
| QR-codes                      |        |                       |                                                                                                    | Ondersteunde bestanden: .png, .jpg, .jpeg (max 4 MB)<br>Sleep je bestand hier naar toe of browse |   |           |
|                               |        |                       | Menu header afbeelding                                                                                                    | Q                                                                                                |   |           |
|                               |        |                       |                                                                                                    | Ondersteunde bestanden: .png, .jpg, .jpeg (max 4 MB)<br>Sleep je bestand hier naar toe of browse |   |           |
|                               |        |                       | Gesloten afbeelding                                                                                                    | A                                                                                                | ] |           |
|                               |        |                       |                                                                                                    | Ondersteunde bestanden: .png, .jpg, .jpeg (max 4 MB)<br>Sleep je bestand hier naar toe of browse |   |           |
|                               |        |                       |                                                                                                    | ·                                                                                                |   |           |
|                               |        |                       | Annuleren                                                                                                    |                                                                                                  |   | Opslaan   |

D

Zodra je de instellingen voor het uiterlijk hebt aangepast, klik je op Opslaan om de wijzigingen toe te passen.

| DISH POS v3.80.0              | (V) DI     | S Bestelzuil bewerken | Uiterlijk                         |                                                                                                    |                  | $\otimes$ |
|-------------------------------|------------|-----------------------|-----------------------------------|----------------------------------------------------------------------------------------------------|------------------|-----------|
| « Minimaliseer menu           | Verko      | 贷 Algemeen            | Naam* Kiosk                       |                                                                                                    |                  |           |
| <ul> <li>Dashboard</li> </ul> |            | nhoud                 |                                   |                                                                                                    |                  |           |
| 🕎 Artikelen                   | *          | Uiterlijk             | Media                             |                                                                                                    |                  |           |
| A- Einanciän                  |            |                       | Als u zowel een screensaver video | als afbeelding gebruikt, wordt de afbeelding weergegeven terwijl de video                                     | o wordt geladen. |           |
| -v mancien                    | 0          | () Openingstijden     | Screensaver video                 | ፍ                                                                                                    |                  |           |
| ැමූ Algemeen beheer           | ~          |                       |                                   | Ondersteunde bestanden: .mp4 (max 4 MB)<br>Sleep je bestand hier naar toe of browse                           |                  |           |
| 🚍 Betalen                     | • 0        |                       | Screensaver afbeelding            | Q                                                                                                    |                  |           |
| Selfservice                   | ~ <i>0</i> |                       |                                   | Ondersteunde bestanden: .png, .jpg, .jpeg (max 4 MB)<br>Sleep je bestand hier naar toe of <mark>browse</mark> |                  | i         |
| Tijdschema's                  |            |                       | Welkomst afheelding               |                                                                                                    |                  |           |
| Verkoopkanalen                |            |                       | Weikomst arbeelding               | ج                                                                                                    |                  |           |
| un-coues                      |            |                       |                                   | Ondersteunde bestanden: .png, .jpg, .jpeg (max 4 MB)<br>Sleep je bestand hier naar toe of browse              |                  |           |
|                               |            |                       | Menu header afbeelding            | <u>م</u>                                                                                                    |                  |           |
|                               |            |                       |                                   | Ondersteunde bestanden: .png, .jpg, .jpeg (max 4 MB)<br>Sleep je bestand hier naar toe of browse              |                  |           |
|                               |            |                       | Gesloten afbeelding               | <u>ج</u>                                                                                                    |                  |           |
|                               |            |                       |                                   | Ondersteunde bestanden: .png, .jpg, .jpeg (max 4 MB)<br>Sleep je bestand hier naar toe of browse              |                  |           |
|                               | _          |                       | Annuleren                         |                                                                                                    |                  | Opsiaan   |

D

i

Dat was het. Je hebt de tutorial voltooid en weet nu hoe je het uiterlijk van de selfservice bestelsites kunt aanpassen.

| DISH POS v3.80.0                                         | (V) DISH Demo NL 💿                       |                       | 😚 Dish Support | D dish_nl_video@dish.digital ~ |
|----------------------------------------------------------|------------------------------------------|-----------------------|----------------|--------------------------------|
| <ul> <li>Minimaliseer menu</li> <li>Dashboard</li> </ul> | Verkoopkanalen (4)<br>Q Typ om te zoeken |                       |                | i⊒ Toon <b>50 ∨</b> gegevens   |
| 😚 Artikelen 🗸 🗸                                          | Naam 🗘                                   | Filiaal 🗘             | Туре 🗘         | URL                            |
| -√r Financiën ✓                                          | 🖉 Grab & Go                              | DISH Video Demo Dutch | Zelfscankassa  | ြ Link kopiëren [] Link openen |
| ô} Algemeen beheer 🗸                                     | Kiosk                                    | DISH Video Demo Dutch | Bestelzuil     | ြៃ Link kopiëren 🖓 Link openen |
| Βetalen 🗸                                                | Payment                                  | DISH Video Demo Dutch | QR             |                                |
| Selfservice                                              | Vebshop                                  | DISH Video Demo Dutch | Webshop        | ြ Link kopiëren 🖓 Link openen  |
| Tijdschema's<br>Verkoopkanalen<br>QR-codes               |                                          |                       |                |                                |
|                                                          |                                          | 1                     |                |                                |

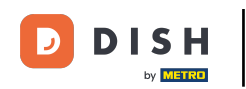

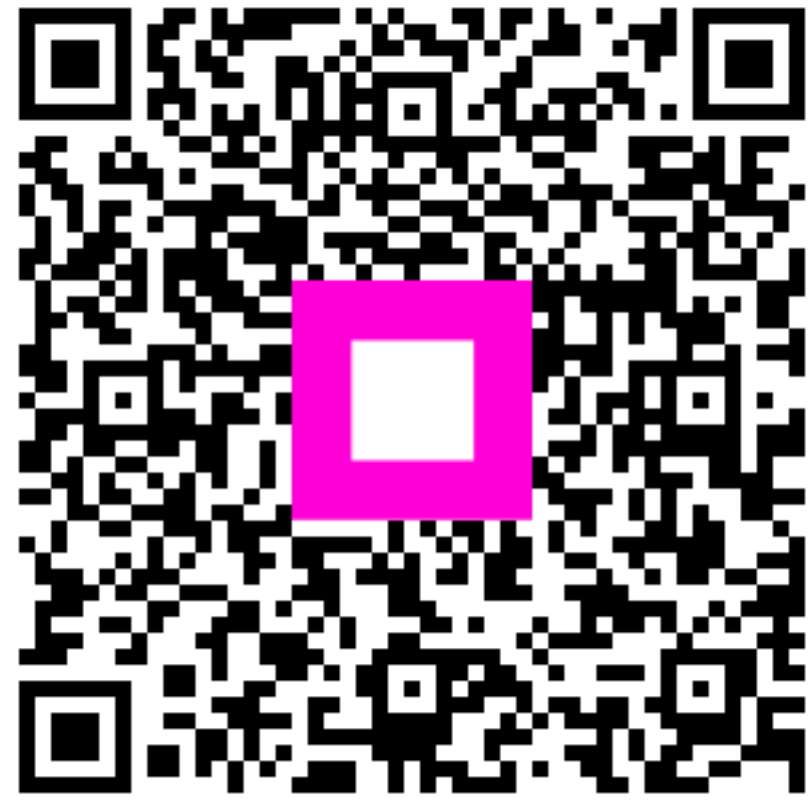

Scan om naar de interactieve speler te gaan